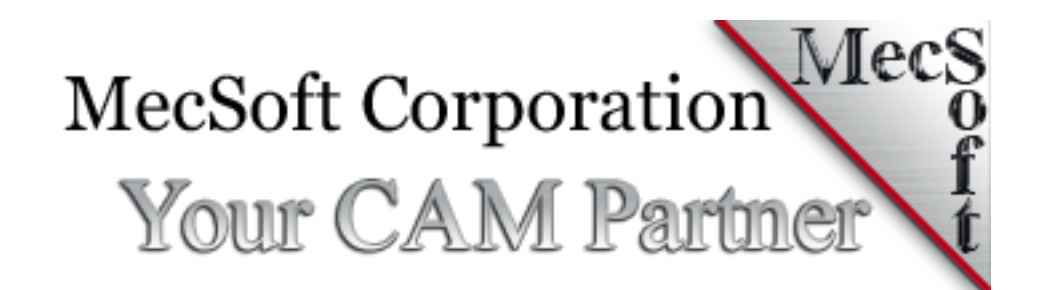

# Network License Installation Guide

This document describes the installation procedure for the network licensing of MecSoft products.

## MecSoft Network License Installation Guide

| CONTENTS                                            |     |
|-----------------------------------------------------|-----|
| Introduction (read this first!)                     | .4  |
| Step 1: Install the Network Daemon                  | . 5 |
| Introduction                                        | . 5 |
| Hardware Requirements                               | . 5 |
| Gather Information about your Network Server        | . 5 |
| Download and Install the Components                 | .7  |
| Login to the License Server                         | .7  |
| Check the Server Machine's IP Address               | .7  |
| Set the License Server to a Static IP Address       | . 8 |
| Test the Installation                               | 13  |
| Step 2: Install the Server's Master License1        | 15  |
| Before you start                                    | 15  |
| Log in to the admin area1                           | 15  |
| Internet based setup of the Master License Key1     | 16  |
| Change the Admin password1                          | 17  |
| Step 3: Install Product Licenses                    | 18  |
| What you need before proceeding1                    | 18  |
| Add a Product license1                              | 18  |
| Step 4: Add accounts for end users2                 | 21  |
| Step 5: Licensing Client Machines2                  | 22  |
| Troubleshooting2                                    | 27  |
| If the client cannot connect to the License Server2 | 27  |
| If the client cannot connect to the License Server2 | 27  |
| Where to go for more help                           | 28  |

## INTRODUCTION (READ THIS FIRST!)

Use these instructions for installing the MecSoft Network License Server. ONLY use these instructions if you have purchased a network license. **DO NOT follow these instructions if you have purchased a** *node-locked* license. *Node-locked* refers to licenses locked to a single machine/node.

This document follows each of the 5 Steps shown in the illustration below. Step 1 covers the installation of the Network Daemon (Virtualization Platform). Three different platforms are discussed. They are VirtualBox (free opensource), VMWare and Hyper-V. Choose the platform that best suits your needs. Steps 2 thru Step 5 are identical for each platform.

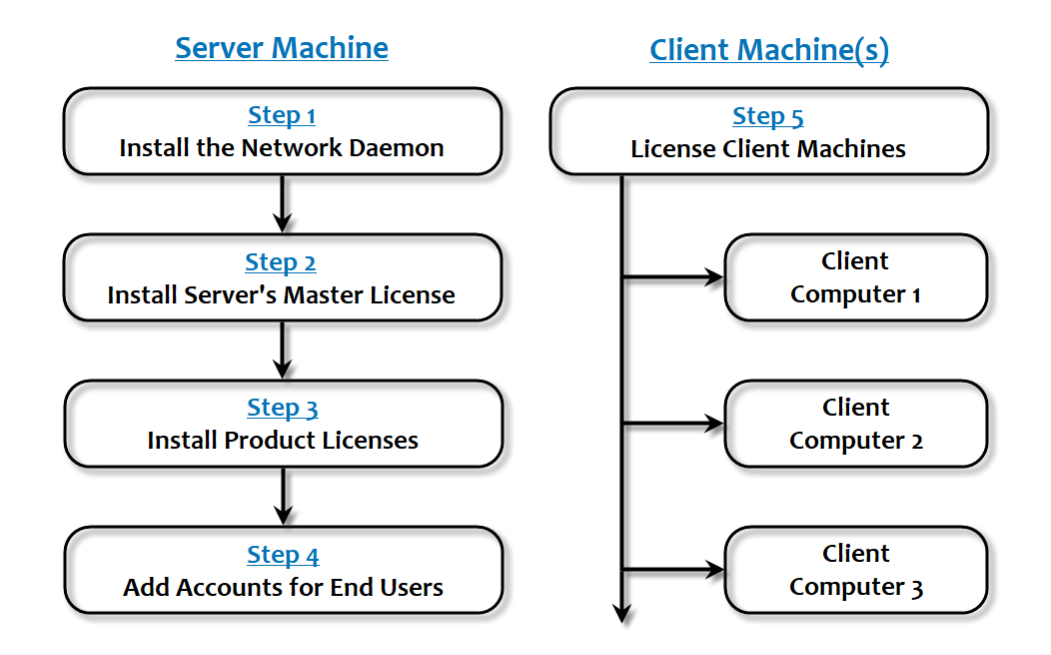

**Note:** Make sure that you have full administrative privileges before performing these steps.

## STEP 1: INSTALL THE NETWORK DAEMON

This installation requires the use of a virtual machine software platform. Instructions for three of the most often used platforms are discussed in this guide. They are Oracle VirtualBox, VMWare and Hyper-V. You are responsible for proper licensing of all Virtual Machine software, where applicable.

## INTRODUCTION

The Network License Server is a local server, running on a virtual machine, whose purpose is to manage the licenses of client applications running on a local area network (LAN.) This LAN may or may not be connected to the Internet.

#### HARDWARE REQUIREMENTS

The virtualization platform requires a 64-bit operating system to run the Virtual Machine and requires a static IP address assigned for the license server.

Note: Make sure the static IP address you assign for the license server on your internal network can be resolved by all client machines that will be checking out licenses from the server.

## GATHER INFORMATION ABOUT YOUR NETWORK SERVER

Before proceeding further, you will need to gather the 5 pieces of information listed below about your server and your network. You can determine #1, 2 & 3 while logged into your server machine. Your IT Administrator can provide you with #4 & 5.

## Here is the list of information to gather:

- An unused **Static IP** address to run your license server. Make sure this IP address is not in use by any other device in your network.
- The Netmask address
- The Default Gateway address
- The Primary DNS Server address
- The Secondary DNS Server address

You can determine the IP Address, Netmask and Default Gateway on the server's host machine by performing the following steps. You will need to be logged into your server as Administrator to get this

information.

• On the server's host machine, go to the Windows Start Search bar, type **cmd** and press **Enter** to display the command window.

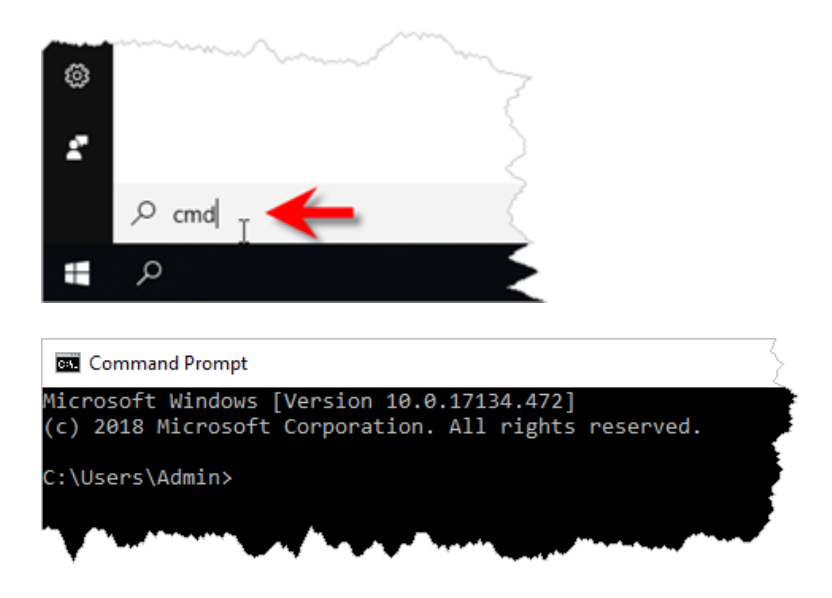

At the command prompt type **ipconfig** and press **Enter**.

You will see information similar to the screen shown below. Make a note of the Subnet Mask and Default Gateway values. Again, your IT Administrator will provide you with the Primary DNS Server and Secondary DNS Server values. (Note that in our example screen shown below, these values are hidden for security purposes.)

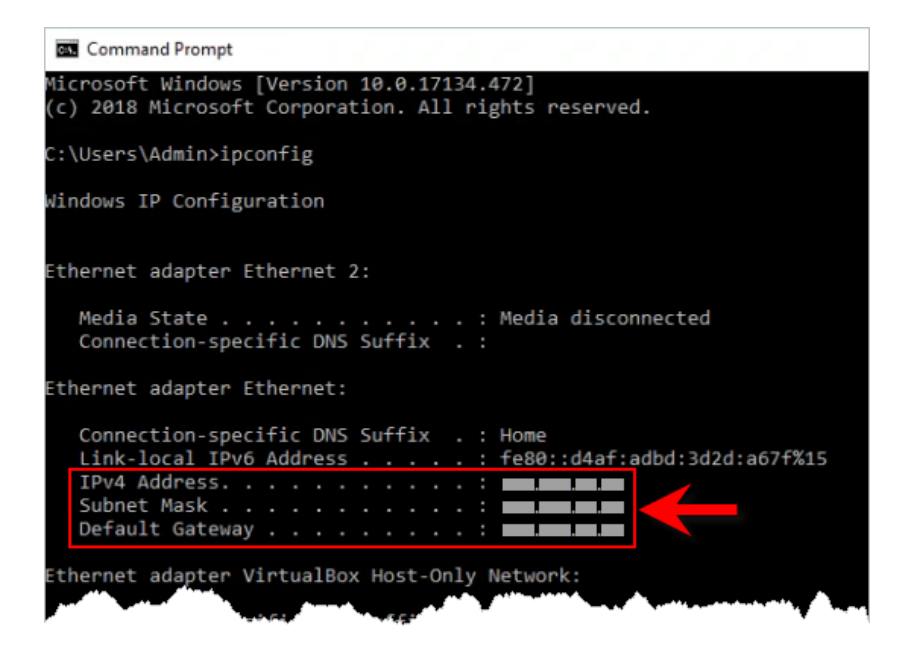

#### DOWNLOAD AND INSTALL THE COMPONENTS

Determine which Virtualization Platform you are using from the list below. Then, proceed to that section to complete the Virtualization Platform installation before continuing with section 2 below.

- Oracle VirtualBox (Click Here to Continue).
- VMWare (<u>Click Here to Continue</u>).
- Hyper-V (<u>Click Here to Continue</u>).

#### LOGIN TO THE LICENSE SERVER

After the Virtualization Platform with the MecSoft Nalpeiron License Server is installed, login to the license server.

1. You are now at the console and are prompted for a login.

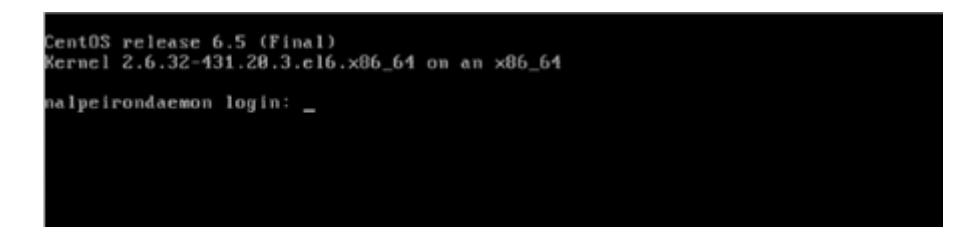

- Enter root and press enter.
   When prompted for the password, enter nalpeirondaemon
- 3. After a successful login, you will see the following screen:

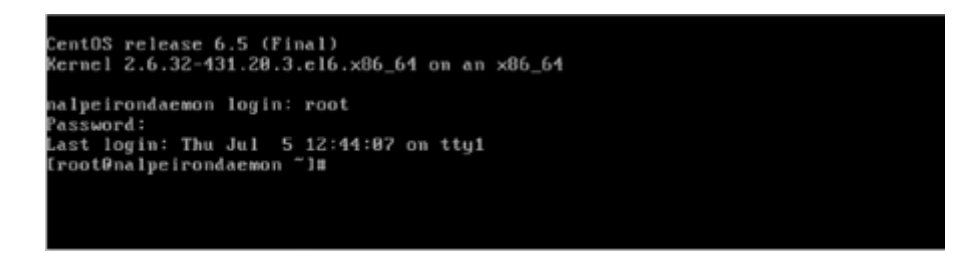

## CHECK THE SERVER MACHINE'S IP ADDRESS

Next you can check to see what IP address the MecSoft Nalpeiron License Server recognizes for the current network. Type **ifconfig -a** and press <Enter>.

You will see some information. You are looking for the inet addr. Make a note of the numbers

that come after it. This is the IP address of the server. (Note that the IP addresses in the example image below have been hidden for security purposes.)

| Kernel 2.6.32-431.20.3.el6.x86_64 on an x86_64        |
|-------------------------------------------------------|
| nalpeirondaemon login: root<br>Password:              |
| Last login: Thu Jul 5 12:48:17 on ttu1                |
| [root@nalpeirondaemon ~]# ifconfig -a                 |
| the Link encap:Ethernet HWaddr 08:00:27:0D:CA:E7      |
| inet addr:                                            |
| inet6 addr: fe80::a00:27ff:fe8d:cae7/64 Scope:Link    |
| UP BROADCAST RUNNING MULTICAST MTU:1500 Metric:1      |
| BX packets:71 errors:0 dropped:0 overruns:0 frame:0   |
| TX packets:23 errors:0 dropped:0 overruns:0 carrier:0 |
| collisions:0 txqueuelen:1000                          |
| RX bytes:8397 (8.2 KiB) TX bytes:2842 (2.7 KiB)       |
|                                                       |
| lo Link encap:Local Loopback                          |
| inet addr:127.0.0.1 Mask:255.0.0.0                    |
| inet6_addr: ::1/128_Scope:Host                        |
| UP LOOPBACK RUNNING MTU:16436 Metric:1                |
| RX packets:3 errors:0 dropped:0 overruns:0 frame:0    |
| TX packets:3 errors:0 dropped:0 overruns:0 carrier:0  |
| collisions:0 txqueuelen:0                             |
| RX bytes:265 (265.0 b) TX bytes:265 (265.0 b)         |
| [root@nalmeirondaemon ~]#                             |

## SET THE LICENSE SERVER TO A STATIC IP ADDRESS

In this step you will assign a static IP address to the MecSoft Nalpeiron License Server so that it never changes. This will ensure that each client machine on your network that is running a MecSoft CAM product will always be able to communicate with the MecSoft Nalpeiron License Server. You will need the information that you gathered under the section <u>Gather Information about your Network Server</u> above to complete this section.

 With the MecSoft Nalpeiron License Server running at the command line type: /usr/bin/system-config-network and press Enter.

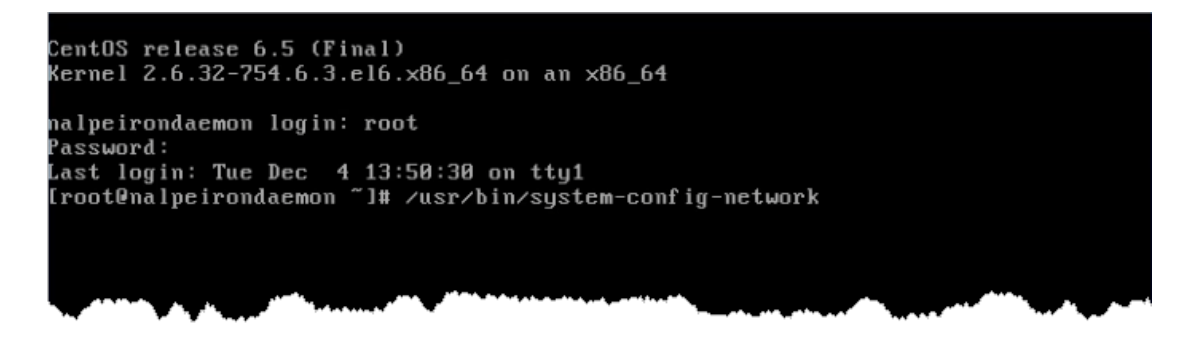

This will display the interface shown below. Your **up/down** arrow keys are used to change menu selections and the **Tab** key is used to change button selections.

| Select Action       Device configuration       DNS configuration |
|------------------------------------------------------------------|
| Save&Quit                                                        |
|                                                                  |

2. There are two menu selections at the top. Use the arrow key and make sure Device Configuration is selected and press Enter to display the screen shown below.

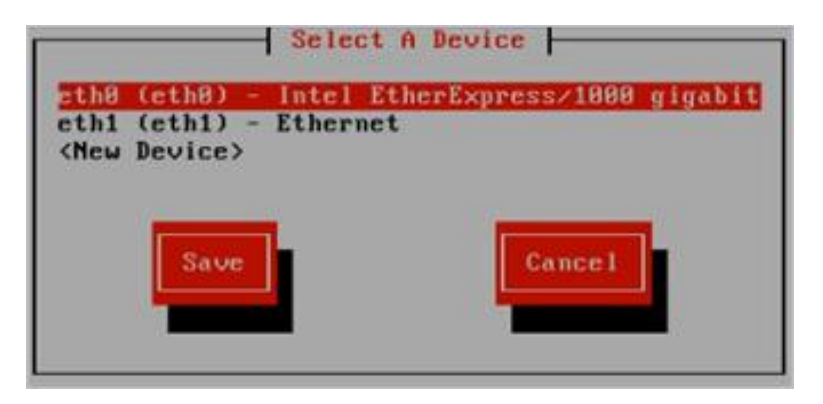

You see in the above picture eth0 points to the Ethernet card that is installed on the server machine. Make sure to select the correct one that points to your Ethernet card on your host machine. This could be eth0, eth1 or eth2.

3. With eth0 selected press **Enter** to display the Network Configuration screen.

| Metwork Co                                                       | nfiguration         |
|------------------------------------------------------------------|---------------------|
| Name<br>Device<br>Use DHCP<br>Static IP<br>Netmask               | eth8<br>eth8<br>L*1 |
| Default gateway IP<br>Primary DNS Server<br>Secondary DNS Server |                     |
| Ok                                                               | Cance 1             |

4. Use the arrow keys to move down to the Use DCHP line until the \* is selected.

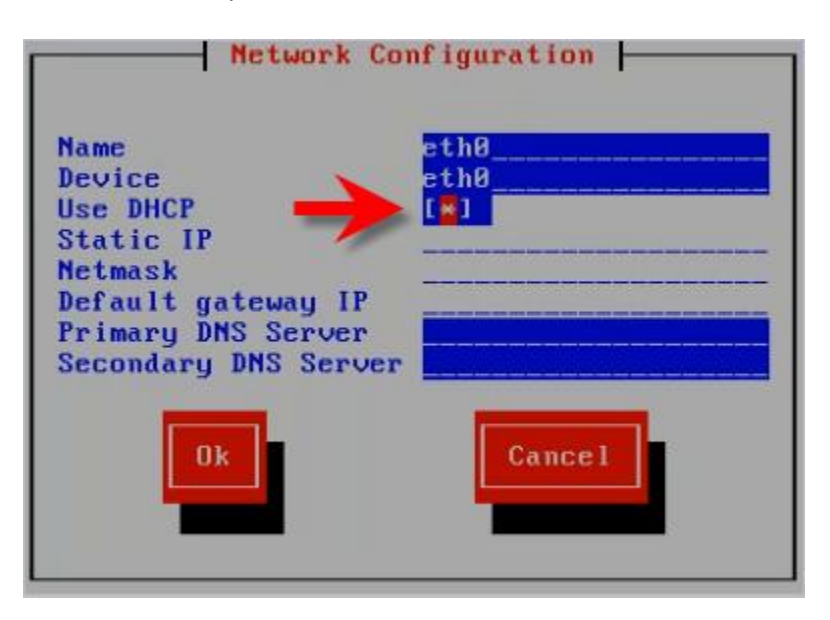

5. With the \* selected press the **Space** bar to remove it.

| Network Cor                                                                              | nfiguration  |
|------------------------------------------------------------------------------------------|--------------|
| Name<br>Device<br>Use DHCP                                                               | eth0<br>eth0 |
| Static IP<br>Netmask<br>Default gateway IP<br>Primary DNS Server<br>Secondary DNS Server |              |
| Ok                                                                                       | Cance 1      |

 Now use the arrow key to move down to the next line. This is the Static IP line. You will need to know what the Static IP, Netmask, Default Gateway, Primary DNS Server and Secondary DNS Server values are to complete this step.

Note: Make sure the static IP address you are using is not in use by any another device in your network.

- 7. Move the arrow keys to move down to the Static IP field and then enter the static IP address your wish to use. It can be the actual IP address of the server machine or a variant of the IP address.
- 8. Continue down to the next field and enter the Netmask address.
- 9. Continue down and enter the Default Gateway IP address.
- 10. Continue down and enter the Primary DNS Server address.
- 11. Continue down and enter the Secondary DNS Server address.
- 12. Now press the Tab key to move the OK button and press Enter.

|                                                                                                    |                                              | Sele                         | ct A Devid      | e         |         |
|----------------------------------------------------------------------------------------------------|----------------------------------------------|------------------------------|-----------------|-----------|---------|
| <mark>eth0</mark><br>eth1<br><new< th=""><th><mark>(eth0) -</mark><br/>(eth1) -<br/>Device≻</th><th><mark>Intel</mark><br/>Etheri</th><th>EtherExp<br/>net</th><th>ress/1000</th><th>gigabit</th></new<> | <mark>(eth0) -</mark><br>(eth1) -<br>Device≻ | <mark>Intel</mark><br>Etheri | EtherExp<br>net | ress/1000 | gigabit |
|                                                                                                    | Save                                         |                              | I               | Cance 1   |         |

13. Now use the Tab key to select the Save button and press Enter.

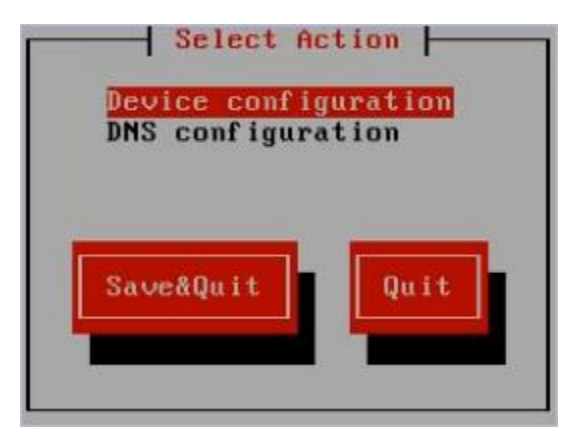

- 14. Now use the Tab key to select the Save&Quit button and press Enter.
- 15. Now at the command line enter **reboot** and press Enter.

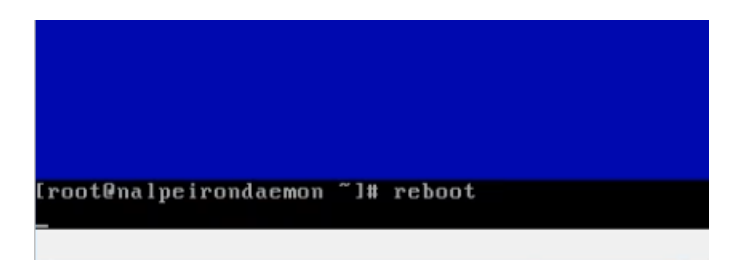

16. Now the virtual MecSoft Nalpeiron License Server will restart.

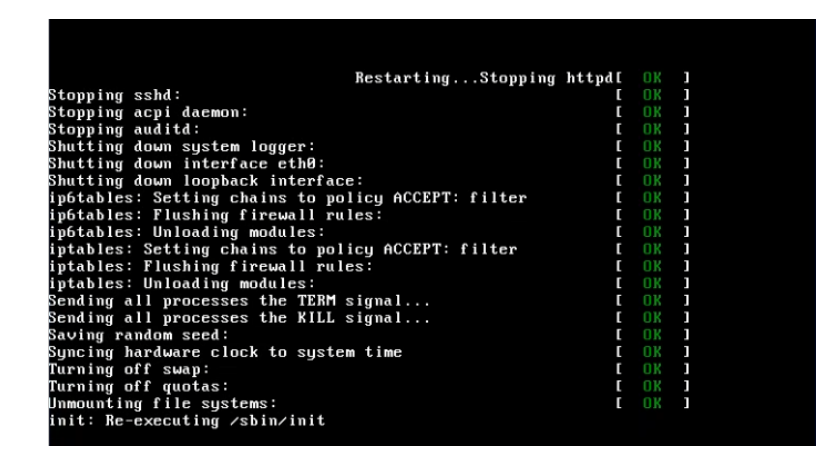

17. After the server restarts, login by **root** and press enter. When prompted for the password, enter **nalpeirondaemon** 

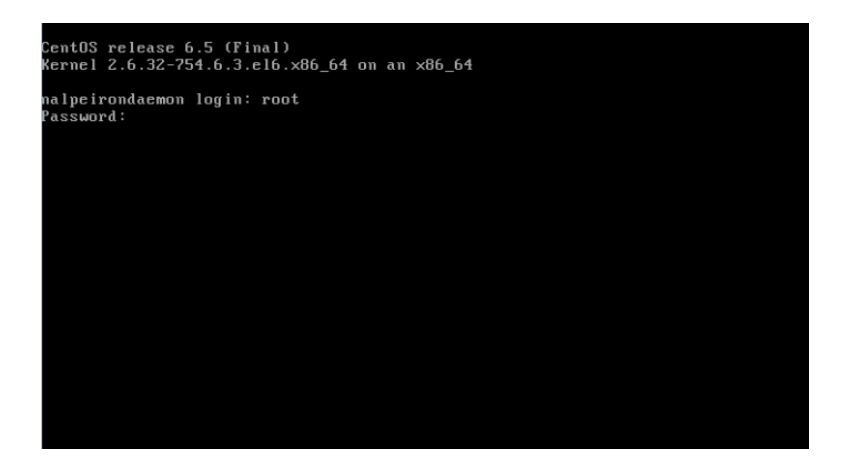

18. Now to verify that the MecSoft Nalpeiron License Server IP address is static and unchanged, enter ifconfig -a and press Enter.

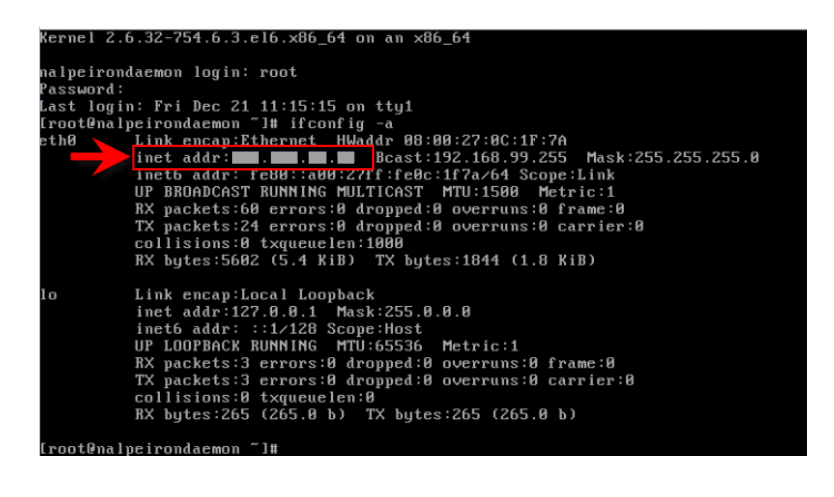

## TEST THE INSTALLATION

Follow the steps below to test the installation of the MecSoft Nalpeiron License Server.

- 1. Open your web browser.
- 2. In the address bar type in the static IP address of the MecSoft Nalpeiron License Server that you assigned. See <u>Set the License Server to a Static IP Address</u> above for more information.
- 3. You should see the Nalpeiron admin login screen shown below.

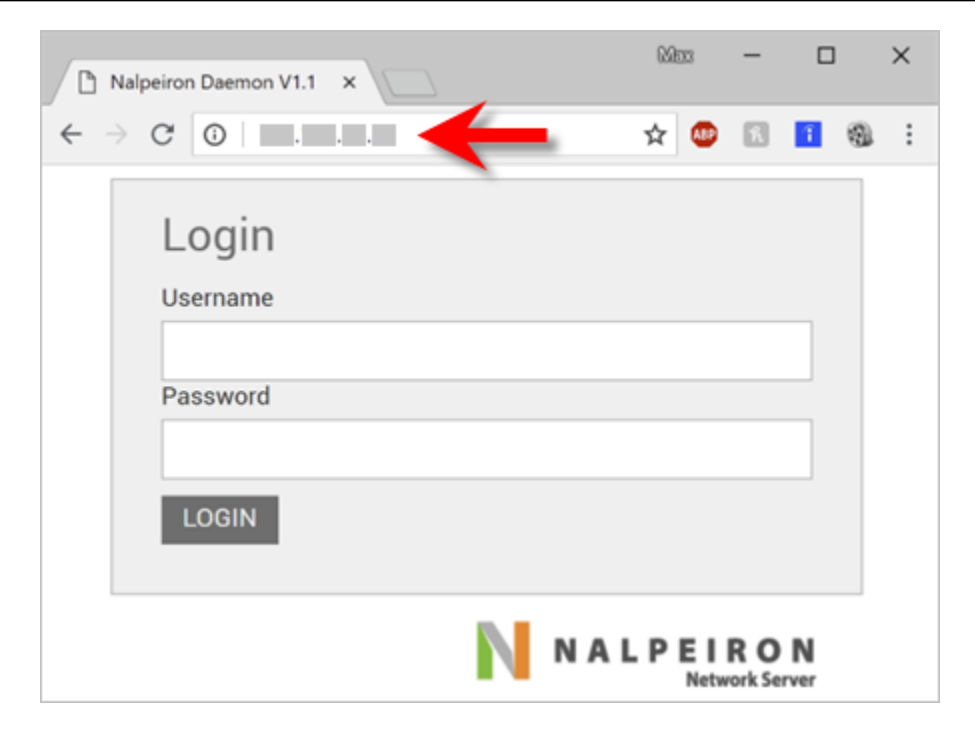

#### STEP 2: INSTALL THE SERVER'S MASTER LICENSE

Now that the server is installed and you are able to view the administrator login page, you must configure the server.

## **BEFORE YOU START**

Before you start this, you will need a Master License Key, Customer ID, Product ID and Product License from MecSoft Corporation.

## LOG IN TO THE ADMIN AREA

- 1. Go to the IP address of the server you found in the previous step.
- You should see the Nalpeiron login screen: The default credentials are: Username: admin Password: nalpeiron
- 3. The Nalpeiron Network Server home screen will display as shown below.

| Daemon License Seats Hea                                                                                                    | rtBeats Users                                                                | Features | Export                                   |                                                                                                    |  |
|----------------------------------------------------------------------------------------------------|------------------------------------------------------------------------------|----------|------------------------------------------|----------------------------------------------------------------------------------------------------|--|
| Status<br>License Status unknown<br>License Code Daemon license missing<br>License Source my naipeiron.com<br>Current Time Daemon is not licensed<br>Timezone America/Chicago<br>Version 1.3.107.0<br>Start Stop<br>Statt Stop                                                            |                                                                              |          |                                          |                                                                                                    |  |
| Listen Port<br>Max Log Size (>= 0 kb)<br>logLevel (0 - 4)<br>Log Queue Length (> 0)<br>Max Queue Length (> 0)<br>IO Min Threads (> 0)<br>IO Max Threads (> min io threads)<br>Work Min Threads (> 0)<br>Work Max Threads (>= min work threads<br>To apply changed settings stop and start | 16700<br>0<br>3<br>2000<br>2<br>30<br>30<br>30<br>30<br>30<br>30<br>30<br>30 |          | Proxy I<br>Proxy I<br>Proxy I<br>Proxy I | Username Password Password Pas |  |

## INTERNET BASED SETUP OF THE MASTER LICENSE KEY

Your license server machine must have access to the Internet to register your Master License online.

1. Click License from the menu, select Get License Online from the Master License dropdown, and press the orange arrow:

| NALPEIRON<br>Network Server |            |            |       |              |             |          |                                                                                                    |        |                |       |
|-----------------------------|------------|------------|-------|--------------|-------------|----------|----------------------------------------------------------------------------------------------------|--------|----------------|-------|
|                             | Daemon     | License    | Seats | HeartBeats   | Users       | Features | Export                                                                                                    |        |                |       |
|                             |            |            | -     |              |             |          |                                                                                                    |        |                |       |
|                             | Master     | License    |       |              |             |          |                                                                                                    |        |                |       |
|                             |            |            |       | Status       |             | ¢ LC     |                                                                                                    | ¢      | Computer ID (D | SN) ( |
| →                           | Get Licens | e Online 🔹 |       | Unlicensed   |             |          |                                                                                                    |        |                |       |
| 1                           | << < 1     | > >> Go    | age:  | 1 Row count: | 10 🔹        |          |                                                                                                    |        |                |       |
|                             | Produc     | t License  | es    |              |             |          |                                                                                                    |        |                |       |
|                             | A., A180   |            | Statu |              | <u>∳ IC</u> | V ~~     | Oust JP     Oust JP     Oust JP | Prod I | D 🔶 Net Sea    | 1     |

2. Enter the Master License Code you received from MecSoft Corporation into the dialog and press Apply.

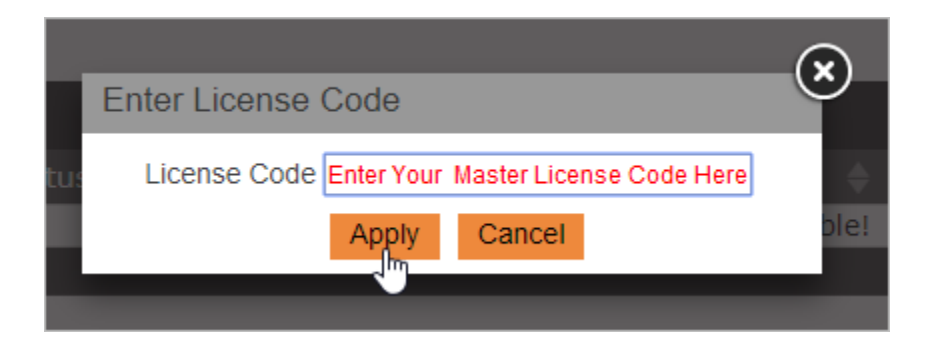

3. After successful authorization, you should see the Status of your Master License is Authorized.

|   | N          | ALPE       | EIRO<br>Network Se | N           |              |          |                    | ~~~~~~~~~~~~~~~~~~~~~~~~~~~~~~~~~~~~~~                                                                          |
|---|------------|------------|--------------------|-------------|--------------|----------|--------------------|----------------------------------------------------------------------------------------------------|
|   | Daemon     | License    | Seats              | HeartBeats  | Users        | Features | Export             | R                                                                                                    |
|   |            |            |                    |             |              |          |                    | Z                                                                                                    |
|   | Master     | License    |                    |             |              |          |                    | t de la compañía de la compañía de la compañía de la compañía de la compañía de la compañía de la compañía de l |
|   |            |            |                    | Status      |              | ♦ LC     |                    |                                                                                                    |
|   | Get Licens | e Online 🔹 |                    | Authorized  | $\leftarrow$ | 200      | 0000000000         | xxxxxx                                                                                                    |
|   | << < 1     | > >> Go    | to page:           | 1 Row count | 10 🔹         |          |                    |                                                                                                    |
| - | L          | ~~~~       | ~~~~~              | $\sim$      | ~~           | ~~~~~~   | $\sim\sim\sim\sim$ | ~~~~                                                                                                    |

## CHANGE THE ADMIN PASSWORD

Now that the license is installed, you can change the Admin password by navigating to Users:

| Daemon License Seats HeartBeats Users Features Export |            |
|-------------------------------------------------------|------------|
|                                                       |            |
| Users                                                 |            |
|                                                       | Username   |
| << < 1 >>> Go to page: 1 * Row count: 10 *            | admin      |
| New User                                              |            |
| 190                                                   | min        |
|                                                       | $\bigcirc$ |
| Change Password for admin                             | $\odot$    |
| New Password                                          |            |
| Confirm Password                                      |            |
| Save Cancel                                           |            |
|                                                       |            |

Note: If you change the admin password, remember to make a note of it.

#### STEP 3: INSTALL PRODUCT LICENSES

Now that you have the server installed and licensed, you need to add products to the server.

#### WHAT YOU NEED BEFORE PROCEEDING

MecSoft Corporation will send you a set of information you will need to enter into the Admin panel of the license server. You may receive one or multiple different combinations of information you will need to input.

The data will look something like this:

#### 

If you do not have this information, please stop here and contact <u>support@mecsoft.com</u>.

#### ADD A PRODUCT LICENSE

- 1. Log into the admin panel and go to the License page.
- 2. Under Product Licenses, select Enter Product Info from the dropdown and click the orange arrow.

|                        | R O N<br>vork Server   |                                         |                       |
|------------------------|------------------------|-----------------------------------------|-----------------------|
| Daemon License N       | etwork Seats HeartBeat | s Users Features Ex                     | port                  |
|                        |                        |                                         |                       |
| Master License         |                        |                                         |                       |
|                        | Status                 | ¢ LC                                    | Computer ID           |
| Get License Online 🔹 🕨 | Authorized             | 000000000000000000000000000000000000000 | 000000 10ragti3Wrlcym |
| << < 1 > >> Go to page | s 1 T Row count: 10 T  |                                         |                       |
|                        |                        |                                         |                       |
| Product Licenses       |                        |                                         |                       |
| N. 1                   |                        | 🔶 Cust ID  🔶                            | Prod ID 🔶 Computer ID |
| Enter Product Info •   | Undetermined           |                                         |                       |
| << < 1 > >> Go to page | Action                 |                                         |                       |

3. Enter the CustomerID and ProductID you received from MecSoft Corporation and press Accept.

|     | Enter Product Info                     |
|-----|----------------------------------------|
| e:  | CustomerID Enter your Customer ID Here |
|     | ProductID Enter your Product ID Here   |
|     |                                        |
| ita | Accept Cancel                          |
| Inc |                                        |
| e:  |                                        |
|     |                                        |
| t L | icenses                                |

A new line should appear under Product Licenses that will have the CustID and ProdID populated.

4. For that new line item, select Get License Online from the dropdown and click the orange arrow.

| N N         | ALPE      | IRO           | N                |         |         |                |                      |                 |                |
|-------------|-----------|---------------|------------------|---------|---------|----------------|----------------------|-----------------|----------------|
| Daemon      | License   | Seats         | HeartBeats       | Users   | Feature | əs E           | xport                |                 |                |
| Master      | License   |               | Checkurg         |         |         | <u>_</u>       |                      |                 | A Como         |
| Get License | Online •  | D<br>to page: | Authorized       | t: 10 🔻 | >       | 00000          | xxxxxxxx             | xxxxxxxx        | X 6e+eGk       |
| Product     | : License | s             |                  |         |         |                |                      |                 |                |
| Get License | Online •  | Sta           | tus<br>etermined | \$ LC   |         |                | Cust I<br>5027       | D 🔶 D           | Prod ID<br>100 |
| << < 1      | > >> Go   | age:          | 1  Row coun      | t: 10 🔻 |         |                |                      |                 |                |
| Long Te     | erm Che   | ckout L       | icenses          |         |         |                |                      |                 |                |
| Row count:  | 10 🔹      | Status        | \$               | LC      |         | Cu     N     N | st ID<br>Io data ava | ⇒ I<br>ailable! | Prod ID        |

5. Enter the license key associated with the ProductID and CustomerID you received and pick Apply.

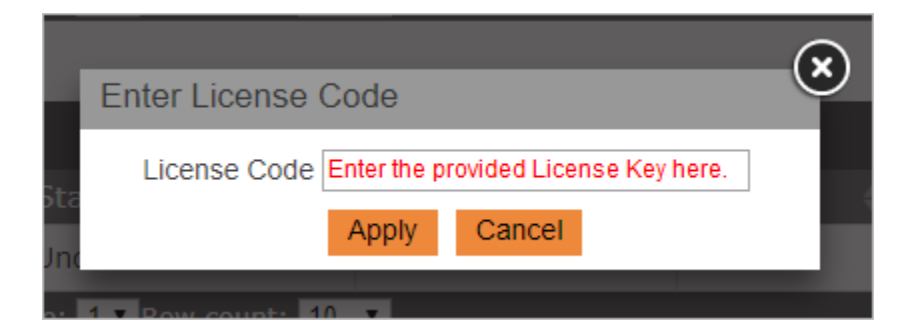

6. Your license should be fetched, and will populate the expiry, Net Seats, etc.

| Product Licenses       | Product Licenses       |                                        |             |         |           |            |                                |
|------------------------|------------------------|----------------------------------------|-------------|---------|-----------|------------|--------------------------------|
|                        | Status 4               | LC (                                   | Cust ID 🛛 🔶 | Prod ID | Net Seats | LTCO's 🛛 🔅 | Lease Expiry 🛛 🍦               |
| Get License Online 🔹 🕨 | Activated              | x0000000000000000000000000000000000000 | 5027        | 100     | 0/3       | 0          | 31st December 2036<br>22:00:00 |
| Enter Product Info 🔹 📘 | Undetermined           |                                        |             |         | 0/0       | 0          | N/A                            |
| << < 1 > >> Go to pa   | ige: 1 • Row count: 10 | •                                      |             |         |           |            | Showing 1-2 of 2               |

 You have now installed the license for a product. Please note the Net Seats value and ensure it seems correct. For example, if you purchased 5 seats of a product, this number should be 0/5. The first the number of seats currently checked out and the second is the total number of seats in your license.

#### STEP 4: ADD ACCOUNTS FOR END USERS

Now that you have added a license, you need to add end user credentials.

1. In the Admin panel, select Users.

| NALPEIRON<br>Network Server                        |          |
|----------------------------------------------------|----------|
| Daemon License Seats HeartBeats Users Features Exp | port     |
|                                                    |          |
| Users                                              |          |
|                                                    | Username |
| Change Password                                    | admin    |
| << < 1 > >> Go to page: 1 • Row count: 10 •        |          |
| New User                                           |          |

2. Click New User and create a username and password for a user and pick Save. Repeat this for each additional user you wish to create.

|                  | admin          | $\mathbf{x}$ |
|------------------|----------------|--------------|
| New User         |                | Ŷ            |
| Username         | cam-operator-1 |              |
| Password         | •••••          |              |
| Confirm Password | ••••••         |              |
| Sa               | ave Cancel     |              |

You can make this as secure or simple as you wish since all information transfer takes place on your network. Special characters are not supported.

3. Make a note of the username and password combinations you create in preparation for the final step.

#### STEP 5: LICENSING CLIENT MACHINES

Now it is time to setup the client machines that will access licenses located on the MecSoft Network License Server.

- 1. Install your MecSoft CAM application onto a client machine.
- 2. Start your MecSoft CAM application and select Run CAM Demo from the Get Started dialog.

| ي<br>Run FreeMILL        | FreeMILL, the completely FREE 3<br>Axis CAM product!                            |
|--------------------------|---------------------------------------------------------------------------------|
| Run CAM Demo             | Evaluate full product. However,<br>you cannot save CAM data or<br>create G-code |
| Learning<br>Resources    | Explore various resources to learn the product                                  |
| Activate Paid<br>Product | Activate license for your PAID product                                          |

3. Select the MILL plugin application.

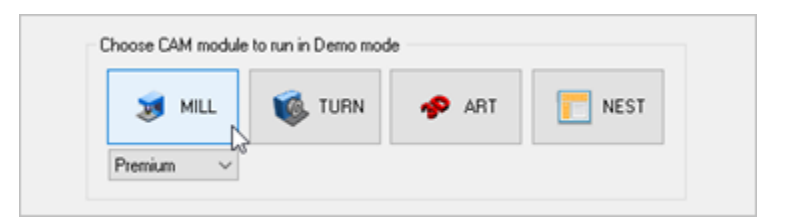

4. If the MILL Machining Browser is not displayed, select the CAM main menu and pick MILL to load the MILL module Machining Browser.

| Learn FreeMILL MILL TURN MILL-TURN MESH NEST ART Check for Updates License Web-site Help About                |                   |
|----------------------------------------------------------------------------------------------------|-------------------|
| FreeMILL MILL TURN TURN MILL-TURN MESH NEST ART Check for Updates License Web-site Help About                 | Learn             |
| MILL<br>TURN<br>MILL-TURN<br>MESH<br>NEST<br>ART<br>Check for Updates<br>License<br>Web-site<br>Help<br>About | FreeMILL          |
| TURN<br>MILL-TURN<br>MESH<br>NEST<br>ART<br>Check for Updates<br>License<br>Web-site<br>Help<br>About         | MILL              |
| MILL-TURN<br>MESH<br>NEST<br>ART<br>Check for Updates<br>License<br>Web-site<br>Help<br>About                 | TURN LS           |
| MESH<br>NEST<br>ART<br>Check for Updates<br>License<br>Web-site<br>Help<br>About                              | MILL-TURN         |
| NEST<br>ART<br>Check for Updates<br>License<br>Web-site<br>Help<br>About                                      | MESH              |
| ART<br>Check for Updates<br>License<br>Web-site<br>Help<br>About                                              | NEST              |
| Check for Updates<br>License<br>Web-site<br>Help<br>About                                                     | ART               |
| License<br>Web-site<br>Help<br>About                                                                          | Check for Updates |
| Web-site<br>Help<br>About                                                                                     | License           |
| Help<br>About                                                                                                 | Web-site          |
| About                                                                                                    | Help              |
|                                                                                                    | About             |

5. From the Machining Browser select the CAM Preferences icon.

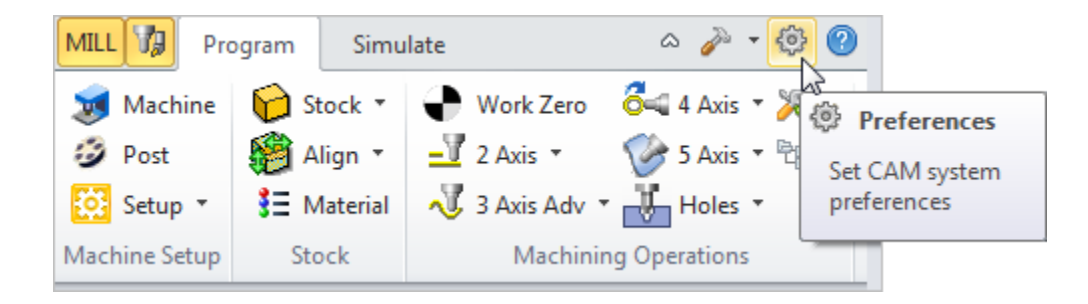

6. Select License from the left side of the dialog to display the Licensing Preferences.

| Preferences    |                                            | × |
|----------------|--------------------------------------------|---|
| Color          | Proxy Server Settings                      |   |
| User Interface | Using Proxy Server                         |   |
| Machining      | Proxy IP                                   |   |
| Simulation     | Proxy Port #: 80                           |   |
| Feeds & Speeds | Provylleer                                 |   |
| Ribbon         |                                            |   |
| Cutting Tools  | Proxy                                      |   |
| Features       | LAN Daemon Settings (for Network Licenses) |   |
| Licensing      | Using LAN Daemon                           |   |
|                | Daemon IP                                  |   |
|                | Daemon Port #: 16700                       |   |
|                | Daemon User Name:                          |   |
|                | Daemon Password:                           |   |
|                | OK Cancel Apply Help                       |   |

- 7. Check the box next to Using LAN Daemon.
- Enter the required information to access your LAN Daemon (network server). This information was created in Steps 1 4. If you do not know the values for these fields contact your IT personnel to enter them or provide them to you.

| -LAN Daemon Settings | (for Network License | s)         |  |  |  |  |
|----------------------|----------------------|------------|--|--|--|--|
| Using LAN Daemo      | Using LAN Daemon     |            |  |  |  |  |
| Daemon IP            | IP Address Here      | ]          |  |  |  |  |
| Daemon Port #:       | 16700                |            |  |  |  |  |
| Daemon User Name:    | cam-operator-1       | (Username) |  |  |  |  |
| Daemon Password:     | cam-operator-1       | (Password) |  |  |  |  |

**IMPORTANT!** It is highly recommended that you record and save this Network License information in a safe location outside of the MecSoft CAM install path for future reference.

- 9. Pick OK to close the CAM Preferences dialog.
- 10. Now from the CAM main menu select License.

|   | Learn             |
|---|-------------------|
|   | FreeMILL          |
| ~ | MILL              |
|   | TURN              |
|   | MILL-TURN         |
|   | MESH              |
|   | NEST              |
|   | ART               |
|   | Check for Updates |
|   | License           |
|   | Web-site          |
|   | Help              |
|   | About             |

11. In the License dialog enter **netseat** in the activation code field and pick Register.

| Marine Marine Ma |                                                                                  |
|----------------------------------------------------------------------------------------------------|----------------------------------------------------------------------------------|
| To license your product, enter the Product A                                                                                                    | ctivation Code and select Register.                                              |
| netseat                                                                                                    |                                                                                  |
| NOTE: You would have received this code f<br>To re-attempt finding a valid license,                                                                                                    | rom us. If not, request your code below.<br>select the appropriate button below. |
|                                                                                                    | Request Activation Code Retry                                                    |
| N2.                                                                                                    | Close Help                                                                       |

- 12. The product will retrieve a license from the MecSoft Network License Server, activate and inform you that the activation as successful.
- 13. From the CAM main menu select License again and you can see your license status information.

| Type: Perpetual License                         | Time Left (D:H:M):                | ω                 | License Model           |
|-------------------------------------------------|-----------------------------------|-------------------|-------------------------|
| Server IP Address<br>Your IP Address is shown h | Computer ID<br>ere qbvTZCJZ/bCYrM | 1W518Hp           | Node Locked             |
| Customer Name: MecSoft Corp                     | oration Cu                        | ustomer ID:       |                         |
| Release License for use in ano                  | ther machine Re                   | e-register with a | another Activation Code |
| Automatically release node locks                | ed license on product exi         | ł                 |                         |

14. If you go back to the MecSoft Network License Server you will see that this license is currently checked out (i.e., in use).

| Product Licenses                                           |              |                                        |             |             |           |            |                                |
|------------------------------------------------------------|--------------|----------------------------------------|-------------|-------------|-----------|------------|--------------------------------|
|                                                            | Status 👙     | LC 🔶                                   | Cust ID 🛛 🔶 | Prod ID 🛛 🔶 | let Seats | LTCO's 🛛 🔅 | Lease Expiry                   |
| Get License Online 🔹 🕨                                     | Activated    | X0000000000000000000000000000000000000 | 5027        | 100         | 1/3       | 0          | 31st December 2036<br>22:00:00 |
| Enter Product Info •                                       | Undetermined |                                        |             |             | 0/0       | 0          | N/A                            |
| << < 1 > >> Go to page: 1 Row count: 10 T Showing 1-2 of 2 |              |                                        |             |             |           |            |                                |

If the client machine is unable to checkout license from the license server refer to Troubleshooting section below for additional information.

## TROUBLESHOOTING

Here are some troubleshooting tips and common error messages:

## IF THE CLIENT CANNOT CONNECT TO THE LICENSE SERVER

If the client cannot connect to the MecSoft Network License Server it could due to one of the following reasons

## 1. The license server is turned off.

Turn on the server and make sure the MecSoft Network License Server is running. Then from the MecSoft Network License Server console type **ifconfig** -a to verify your IP address (see <u>Step</u> <u>1</u> for the procedure). Make sure this is the IP address entered into the CAM Preferences > Licensing > Use LAN Daemon dialog in your MecSoft CAM product (see <u>Step 5</u>).

#### 2. The client is not able to communicate to the server.

Verify that you can login to the MecSoft Network License Server from the web interface. This process is described in <u>Step 2</u>. After logging in verify that your Master License status says Authorized. If it does not, repeat <u>2. Internet based setup of the Master License Key</u> until the status says Authorized.

## 3. All of the licenses are in use.

Release one of your licenses before activating.

## IF THE CLIENT CANNOT CONNECT TO THE LICENSE SERVER

If the client cannot connect to the MecSoft Network License Server it could due to one of the following reasons

- 1. The license server is turned off.
- 2. The client is not able to communicate to the server.
- 3. All of the licenses are in use.

## WHERE TO GO FOR MORE HELP

You can find a video showing an example installation and implementation of the MecSoft Network

<u>License Server here</u>. Apart from the on-line help system you can download tutorials and projects from MecSoft Corporation's web site at <u>www.mecsoft.com</u>. These will help you get started with using MecSoft products.

If you need additional help, or if you have any questions, you may contact us via e-mail at <a href="support@mecsoft.com">support@mecsoft.com</a>

MecSoft offers Online training as well as personalized full day training sessions. Please look up our website or email us at <u>sales@mecsoft.com</u> for further details

Please continue to visit our home page to learn about the latest product updates and any other help material.

## INDEX

Contents, 2 Default Gateway IP, 5 How to obtain, 5 Installation About, 5 Gather Information, 5 Hardware Requirements, 5 Introduction, 4 **IP** Address How to obtain, 5 Licensing Add Accounts for End Users, 21 How to Check Out a License, 25 Install Master License, 15 Install Product Licenses, 18 License Client Machines, 22 Login to the Admin Area, 15 Save your Client License Information, 24 Setup the Master License Key, 16 View License Information, 25 What you will Need, 18 MecSoft Network License Server

Change Admin Password, 17 Check Server's IP Address, 7 Download and Install Components, 7 Login to the License Server, 7 Lookup IP Address, 8 Reboot, 12 Set to a Static IP Address, 8 Test the Installation, 13 Verify Static IP Address, 13 View License Availability, 26 Netmask IP, 5 How to obtain, 5 Primary DNS Server IP, 5 Secondary DNS Server IP, 5 Static IP, 5 Troubleshooting, 27 All Licenses are In Use, 27 Client cannot Communicate with the server, 27 **Client Connection**, 27 The License Server is Turned Off, 27 Where to go for more Help, 28